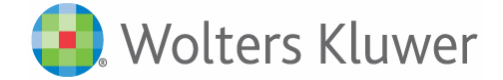

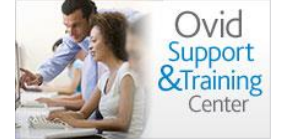

## How to save a search as an AutoAlert or Permanent saved search in OvidSP

1. In the Search History, click More > Auto-Alert, as in the screenshot below:

| arch Hi          | istory (1 | I search) (Click to close)                  |                                |                       |             | View Saved |
|------------------|-----------|---------------------------------------------|--------------------------------|-----------------------|-------------|------------|
|                  | # 🔺       | Searches                                    |                                | Results               | Search Type | Actions    |
|                  | 1         | test.mp.                                    |                                | 13337                 | Advanced    | 🚽 Display  |
| s <b>ic Se</b> a | arch   F  | Find Citation   Search Tools                | Search Fields   Advanced Searc | :h   Multi-Field Sear | ch          | Saw Sawe   |
|                  | Universa  | Keyword O Author O Title                    | C Journal                      | Search                |             |            |
|                  |           | <ul> <li>Limits (Click to close)</li> </ul> | 🔽 Map Term to Subject          | : Heading             |             |            |
|                  |           |                                             |                                |                       |             |            |

2. You are then taken to My Workspace, where you are prompted to enter your Personal Account details:

| Search Journal                                                                                                    | ls Books M             | Ay Workspace       | External Links                             |  |  |  |  |
|----------------------------------------------------------------------------------------------------|------------------------|--------------------|--------------------------------------------|--|--|--|--|
|                                                                                                    | ٨                      | My Projects   My   | Searches & Alerts My eTocs Install Toolbar |  |  |  |  |
| A You must login to a Pe                                                                                                    | ersonal Account to acc | cess this feature. |                                            |  |  |  |  |
| To login, enter your Personal Account Name and Password. <u>Create a new Personal Account</u> Forgot your Personal Account password?  Personal Account Name:  Password:  Later 7                                                                                                    |                        |                    |                                            |  |  |  |  |
| <ul> <li>Logn &gt;</li> <li>Itints:</li> <li>To access personal saved searches, login to desired Personal Account.</li> <li>If you have never accessed a Personal Account, it will be necessary to create a new Personal Account. Once you have created a Personal Account, you will be taken directly into that account.</li> <li>Please note that Personal Account names and passwords are case-sensitive.</li> <li>If you forset your Personal Account name or password, click on "forget your Personal Account password?". The system will email you a new password.</li> </ul> |                        |                    |                                            |  |  |  |  |

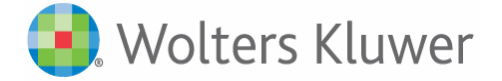

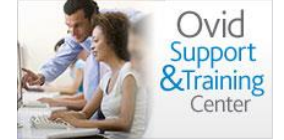

3. Once you've signed into your personal account, you see the following screen:

| Healt                          | h                                     | ver                           | JVIDSP                             |                           | Return to previous version   My Account   Admin Tools<br>bibliotecar | s S <sup>†</sup> Pergante<br>io Help Log |
|--------------------------------|---------------------------------------|-------------------------------|------------------------------------|---------------------------|----------------------------------------------------------------------|------------------------------------------|
| Search                         | Journals                              | Books                         | My Workspace                       | External Link             |                                                                      |                                          |
|                                |                                       |                               | My Projects                        | y Searches & Alerts       | My eTocs Install Toolbar                                             |                                          |
| rch Name                       |                                       | Comment                       | 10                                 | Туре                      |                                                                      |                                          |
|                                | 199                                   |                               |                                    | AutoAlert (SDI)           | Saw                                                                  |                                          |
| edullos Ont                    | tions                                 |                               |                                    | Dec                       | unios Octions                                                        |                                          |
| On Datab                       | ese Update[ <b>?]</b>                 |                               |                                    |                           | 90 Deys 💌                                                            |                                          |
| Quarterly<br>Monthly           | an day 1 *                            |                               |                                    |                           |                                                                      |                                          |
| Every oth                      | er week - on N                        | Aonday 💌                      |                                    |                           |                                                                      |                                          |
| Weekly -                       | on Monday                             |                               |                                    |                           |                                                                      |                                          |
| livery Option                  | NS .                                  |                               |                                    |                           |                                                                      |                                          |
| dis .                          |                                       |                               |                                    |                           |                                                                      |                                          |
| Email                          | RSS                                   | My Projects                   |                                    |                           |                                                                      |                                          |
| mail Addres                    | s & Subject                           |                               |                                    |                           |                                                                      |                                          |
| eparate mul<br>locipient's F   | tiple email odde                      | resses with con<br>nogeles@ru | ninas. Do not use any sp<br>id.com | aces between the add      | esses.                                                               |                                          |
| mail Subject                   | t: [                                  | vid Citations                 |                                    |                           |                                                                      |                                          |
| Save Recip                     | ient/Subject for                      | r all Ovid Enail              | ŝ.                                 | - 6.4                     |                                                                      |                                          |
| Inline                         |                                       |                               |                                    | C                         | HTML (Ovid Recult Format only)                                       |                                          |
| As an At<br>(Ovid Re           | tachment<br>sult Format only          | 1)                            |                                    | 64                        | ASCII                                                                |                                          |
| 5 Include                      | Strategy                              |                               |                                    |                           |                                                                      |                                          |
| арын і Туре                    |                                       |                               |                                    |                           |                                                                      |                                          |
| Includes                       | i just a titles dis                   | play tink.<br>In display link | and a link to each reco            | ede available full text o | r complete reference                                                 |                                          |
| Email inc                      | cludes records a                      | auty coupies and              |                                    | rus erenasie run text o   |                                                                      |                                          |
| r includes                     | records and a                         | titles display li             | nk                                 |                           |                                                                      |                                          |
| C Citation                     | n (Title,Author,S                     | ource)                        |                                    | Res                       | Ovid Labeled Citation                                                |                                          |
| Citation                       | n + Abstract                          |                               |                                    | 0                         | BRS/Tagged                                                           |                                          |
| Citation                       | n + Abstract + So<br>te Reference     | bject Heading                 | в                                  | °¢                        | Reprint/Mediars                                                      |                                          |
| Select Field                   | 8                                     |                               |                                    |                           |                                                                      |                                          |
| iort                           |                                       | =10                           |                                    |                           |                                                                      |                                          |
| Primarys                       | -                                     | - Asc                         | cending •                          |                           |                                                                      |                                          |
| accontary.                     |                                       |                               | Sentang 🔄                          |                           |                                                                      |                                          |
| Save                           |                                       |                               |                                    |                           |                                                                      |                                          |
| cting Saved S                  | Searches                              |                               |                                    |                           |                                                                      |                                          |
| manent Sear                    | rches (top)                           |                               |                                    |                           |                                                                      |                                          |
|                                |                                       |                               |                                    |                           |                                                                      |                                          |
| sbella                         |                                       |                               |                                    |                           |                                                                      |                                          |
| toAlert (SDI)<br>itish Narsing | Searches (top)<br>Index (1994 to )    | April 2010×                   |                                    |                           |                                                                      |                                          |
|                                |                                       |                               |                                    |                           |                                                                      |                                          |
| N_Example                      |                                       |                               |                                    | Antonia<br>Frequency      | On Database Update Dedup: Off                                        |                                          |
| BASE <1996 t<br>Id MEDLINE(R   | to 2010 Week 18:<br>() <1950 to April | Week 4 2010>                  |                                    |                           |                                                                      |                                          |
|                                |                                       |                               |                                    |                           |                                                                      |                                          |
| ed alert cust                  | tomer                                 |                               |                                    | test for cu<br>Frequency  | tomer-Antonia<br>On Database Update Dedup: Off                       |                                          |
| IJ MEDLINE(R                   | R) «1950 to April                     | Week 4 2010>                  |                                    |                           |                                                                      |                                          |
|                                |                                       |                               |                                    |                           |                                                                      |                                          |
| walert                         |                                       |                               |                                    | testing new               | features March 31                                                    |                                          |
| w alert                        |                                       |                               |                                    | testing new<br>Frequency  | reatures March 31<br>On Database Update Dedup: Off                   |                                          |

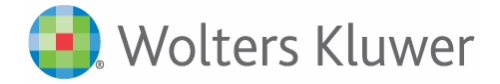

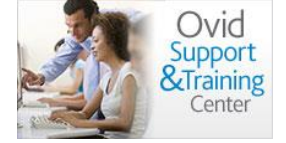

4. The options listed under **Type** vary according to your institution, but in general you'll see the following options:

| Search Name                                 | Comment | Туре                                                 |                                       |
|---------------------------------------------|---------|------------------------------------------------------|---------------------------------------|
|                                             |         | AutoAlert (SDI)                                      | Save                                  |
| AutoAlert Options                           |         | Permanent<br>AutoAlert (SDI)                         |                                       |
| Scheduling Options<br>On Database Update[?] |         | Expert Search<br>Temporary (24 hours)<br>My Projects | n <b>g Options</b><br>0 Days <b>▼</b> |

5. Choose whether to save your search as an AutoAlert, Permanent saved search or other type, and click **Save**.